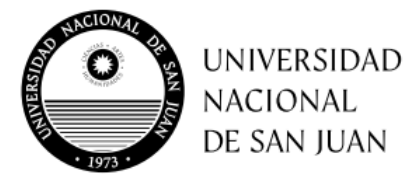

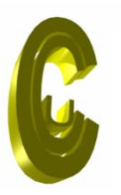

INSTITUTO PREUNIVERSITARIO COLEGIO CENTRAL UNIVERSITARIO "MARIANO MORENO"

# INSCRIPCIÓN CICLO LECTIVO 2025

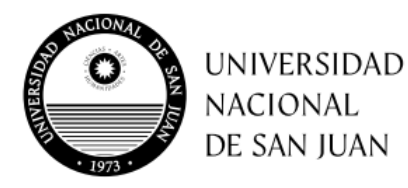

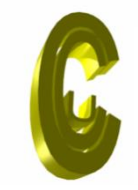

En este tutorial te explicaremos como inscribirte al Ciclo Lectivo 2025 del Instituto Preuniversitario Colegio Central Universitario "Mariano Moreno" de la Universidad Nacional de San Juan.

#### ¡A TENER EN CUENTA!

- Utiliza Google Chrome o Mozilla Firefox para poder realizar los siguientes pasos sin problemas.
- Hacer la inscripción preferentemente desde una PC o notebook.

#### PASO 1: INGRESA A TU CUENTA

Ingresa a la página del Colegio (<u>ccu.unsj.edu.ar</u>) y dirígete a autogestión. Luego identifícate con los datos de tu cuenta.

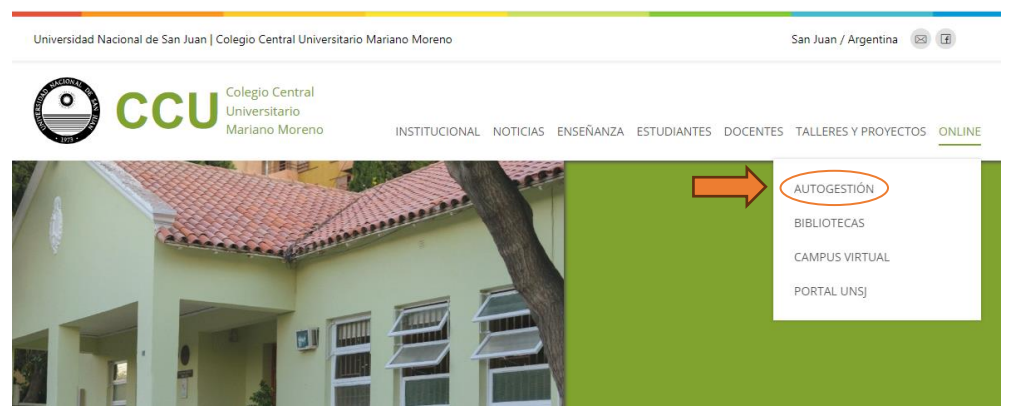

Imagen 1: página del CCU.

| u Usuario      |  |
|----------------|--|
| Contraseña     |  |
| Iniciar Soción |  |

Imagen 2: Formulario de Ingreso al Sistema

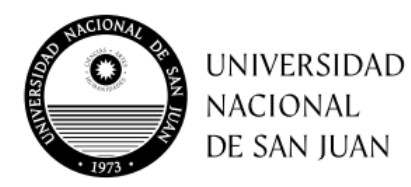

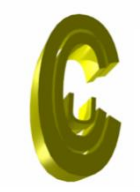

INSTITUTO PREUNIVERSITARIO COLEGIO CENTRAL UNIVERSITARIO "MARIANO MORENO"

# PASO 2: ACCEDE A TRÁMITES

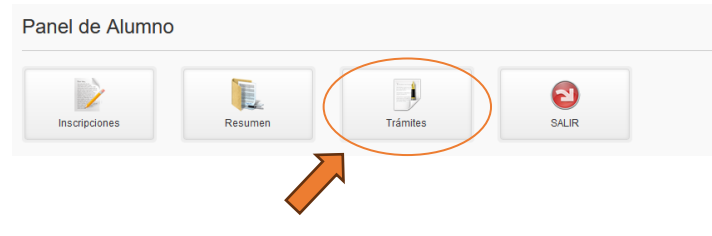

## PASO 3: SELECCIONA "INSCRIPCIÓN CICLO 2025"

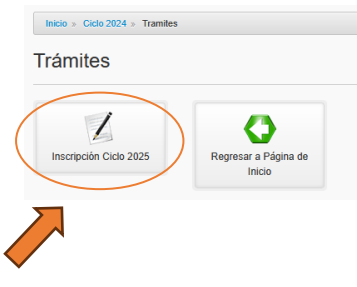

## PASO 4: ACTUALIZA TUS DATOS DE CONTACTO

| Apellidos          |  |  |
|--------------------|--|--|
| Documento          |  |  |
| Teléfono 1         |  |  |
| Teléfono 2         |  |  |
| Domicilio          |  |  |
|                    |  |  |
| Correo Electrónico |  |  |

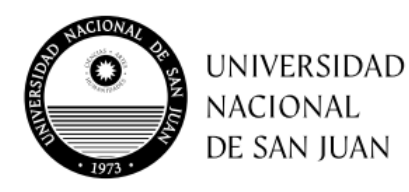

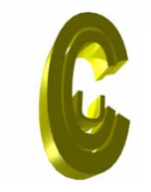

INSTITUTO PREUNIVERSITARIO COLEGIO CENTRAL UNIVERSITARIO "MARIANO MORENO"

×

#### PASO 5: CONFIRMA LA SOLICITUD DE INSCRIPCIÓN

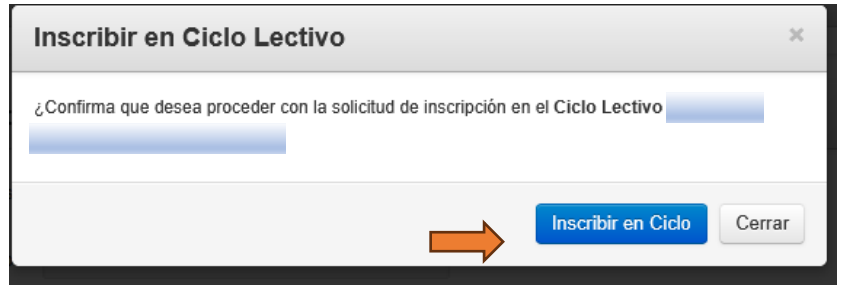

# PASO 6: TRÁMITE FINALIZADO

Cuando hayas finalizado el trámite con éxito recibirás el siguiente mensaje en pantalla.

Ya se encuentra registrada la solicitud de inscripción para el ciclo lectivo 2025.

#### iIMPORTANTE!

AQUELLOS ESTUDIANTES QUE TENGAN INCONVENIENTES PARA COMPLETAR LA INSCRIPCIÓN EN LÍNEA DEBERÁN ASISTIR LOS DÍAS 12 Y 13 DE MARZO EN LOS SIGUIENTES HORARIOS:

- ALUMNOS DEL TURNO MAÑANA: DE 9 A 12
- ALUMNOS DEL TURNO TARDE: DE 15 A 18